## <u>端末室プリンターの印刷方法</u>

-----端末(パソコン)での操作------(1) アプリケーション (Office やブラウザ 等) から[印刷]をクリックします。

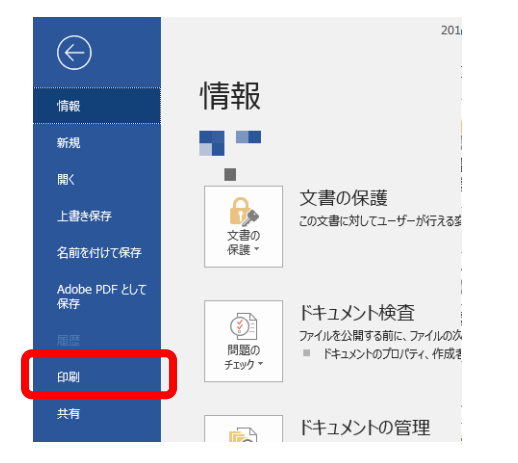

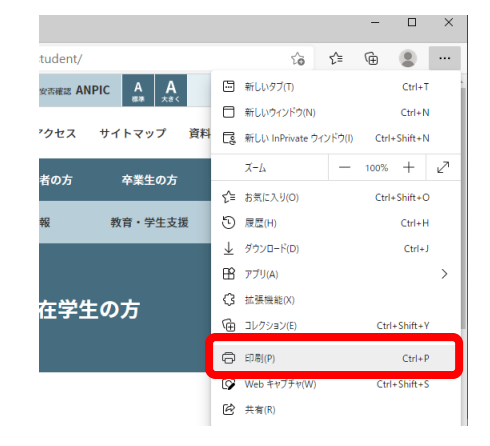

[Microsoft Office 2024 の場合]

(2) プリンターの選択を行います。

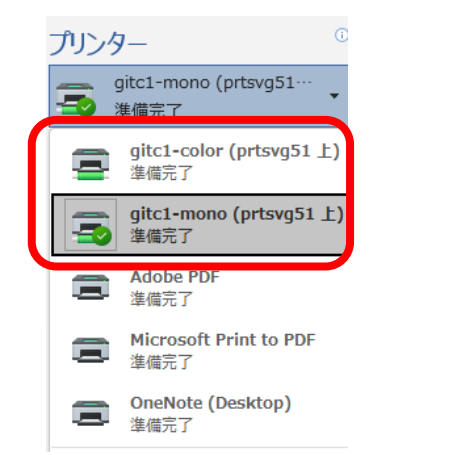

[Microsoft Office 2024 の場合]

[Microsoft Edge の場合]

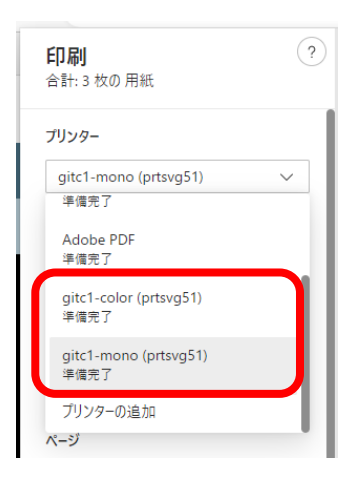

[Microsoft Edge の場合]

※ 画面は白黒プリンターを選択しています。

 カラー印刷をする場合:[g\*\*\* -color]

 白黒印刷をする場合:[g\*\*\* -mon o]

 ※「\*\*\*」部分は端末室毎に異なる文字列になります。

 [ <u>消費ポイント</u>]

 カラー印刷 … A3:60 ポイント/1 枚, A4:30 ポイント/1 枚,

 白 黒 印 刷 … A3:20 ポイント/1 枚, A4:10 ポイント/1 枚,

<u>利用可能なポイントは全ユーザー律「 1500 ポイント/1 ヶ月 」です。</u>

※ ポイントを使い切った場合は、翌月まで印刷することができませんので、計画的に利用しましょう。 なお、不正利用(学生証やアカウントの貸し借り等)が判明した場合は、ユーザ IDを停止します。 (3) 印刷部数を設定し, [印刷]ボタンをクリックします。

| 印刷                              | カラー<br>カラー 〜                     |
|---------------------------------|----------------------------------|
| 部数: 1 1                         | 両面印刷                             |
| 印刷                              | 片面印刷 🗸                           |
| プリンター <sup>0</sup>              | その他の設定 〜                         |
| gitc1-mono (prtsvg51····        | システム ダイアログを使用して印刷 (Ctrl+Shift+P) |
| ーー・ 準備元 」<br><u>プリンターのプロパティ</u> | 印刷キャンセル                          |
|                                 |                                  |

[Microsoft Office 2024 の場合]

<u>印刷データがプリンターへ送信されます。</u> <u>プリンター横にあるオンデマンド端末へ移動してください。</u>

-----プリンター(オンデマンド端末)での操作-------

- (4) オンデマンド端末にログインします。
- [学生証でログインする場合] カードリーダに学生証をタッチします。

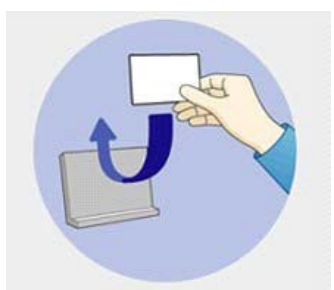

[ユーザ ID でログインする場合] オンデマンド端末に必要事項を入力します。

| ユーザー名と              | ベスワードを入力して、[ログイン | うを押してください。 | ▶4 日本語 |  |
|---------------------|------------------|------------|--------|--|
| ブリンター状態             | 使用できます。          |            |        |  |
|                     |                  |            |        |  |
| ユーザー名 ( <u>U)</u> : | fjg0001          | 入力         |        |  |

(5) 印刷するジョブを選択します。

| チェック | プリントし<br>ユーザ-<br>プリンタ<br>用紙トレ | プリントしたいジョブを選択して、[プリント]を押してください。<br>ユーザー名: fujitsu<br>プリンター以来 使用できます。<br>用限トレイ 使用できます。 |                 |          |           | ログアウト (L) |     |          |       |
|------|-------------------------------|---------------------------------------------------------------------------------------|-----------------|----------|-----------|-----------|-----|----------|-------|
| をつける | ジョブ選択数: 1/2                   | 3ョブ選択数: 1/3                                                                           |                 |          | リストの更新(B) |           |     |          |       |
|      | 201 412                       | Ønt                                                                                   | 名               |          | 受付日       | ± ▲ ,     | 面数  | ポイン 思い ト | 27-10 |
|      | Micros                        | oft Word - 富山                                                                         | 大学              | 21       | 015-02-17 | 18:33     | 0   | 1 10     |       |
|      | http://                       | /www.u-toyama.a                                                                       | c.jp/           | 21       | 015-02-17 | 18:39     | 0   | 1 10     |       |
|      | □ 富山大                         | ≇.×lsx                                                                                |                 | 21       | 015-02-17 | 18:39     | 1   | 0 20     |       |
|      | すべて選択(A)                      | すべて解除 (C)                                                                             | 利除 (D)          | プリント設定   | ? (0)     | H 3       | 1/1 | F        | 1 1   |
|      | y Carry                       | y - carpe (g)                                                                         | HI DEPARTY LESS | (12,004) | . (27     |           |     |          |       |
|      |                               |                                                                                       | 出力総数:<br>カラー:   | 30 /1500 |           | リント (P)   |     | 白黒       |       |

- (6) プリントボタンをクリック(タッチ)します。
- [<u>カラー印刷する場合</u>]

※ 予めカラープリンタ(g\*\*\*-color)に, 印刷ジョブを送信していなければカラー印刷はでき <u>ません。</u>

[プリント]ボタンをクリック(タッチ)します。

[ 白黒印刷する場合 ]

[白黒プリント]ボタンをクリック(タッチ)します。

|   |    | ApeosWare Print Management<br>On Demand Print Terminal                                                                   |                      |             |              |                     |  |
|---|----|----------------------------------------------------------------------------------------------------|----------------------|-------------|--------------|---------------------|--|
|   |    | プリントしたいジョブを選択して、[プリント]を押して<br>ユーザー名: fujitsu<br>フリンター状態: 使用できます。<br>用紙トレイ: 使用できます。                                       | ください。                |             | ログフ          | Рウト (L)             |  |
|   | ジョ | ブ選択数: 1/3                                                                                                    |                      | IJ          | ストの夏         | 更新 ( <u>R</u> )     |  |
|   | 選折 | ジョブ名                                                                                                    | 受付日時 🔺 🕇             | 面数<br>1ラー E | く<br>う黒<br>オ | ペイン 詳細              |  |
|   |    | Microsoft Word - 富山大学                                                                                                    | 2015-02-17 18:33     | 0           | 1            | 10 🔳                |  |
|   |    | http://www.u-toyama.ac.jp/                                                                                               | 2015-02-17 18:39     | 0           | 1            | 10 🔳                |  |
| D |    | 富山大学.xlsx                                                                                                    | 2015-02-17 18:39     | 1           | 0            | 20 🔳                |  |
|   | すべ | <て選択 ( <u>A</u> ) すべて解除 ( <u>C</u> ) 削除 ( <u>D</u> ) プリント語<br>出力実績/上限(ポイント)<br>出力総数: 30 /1500<br>カラー: - / -<br>白黒: - / - | g定 ( <u>O</u> ) II I | 1,          |              | 白黒<br>印刷<br>リント (B) |  |
|   |    | カラー<br>印刷                                                                                                    | )                    |             |              |                     |  |

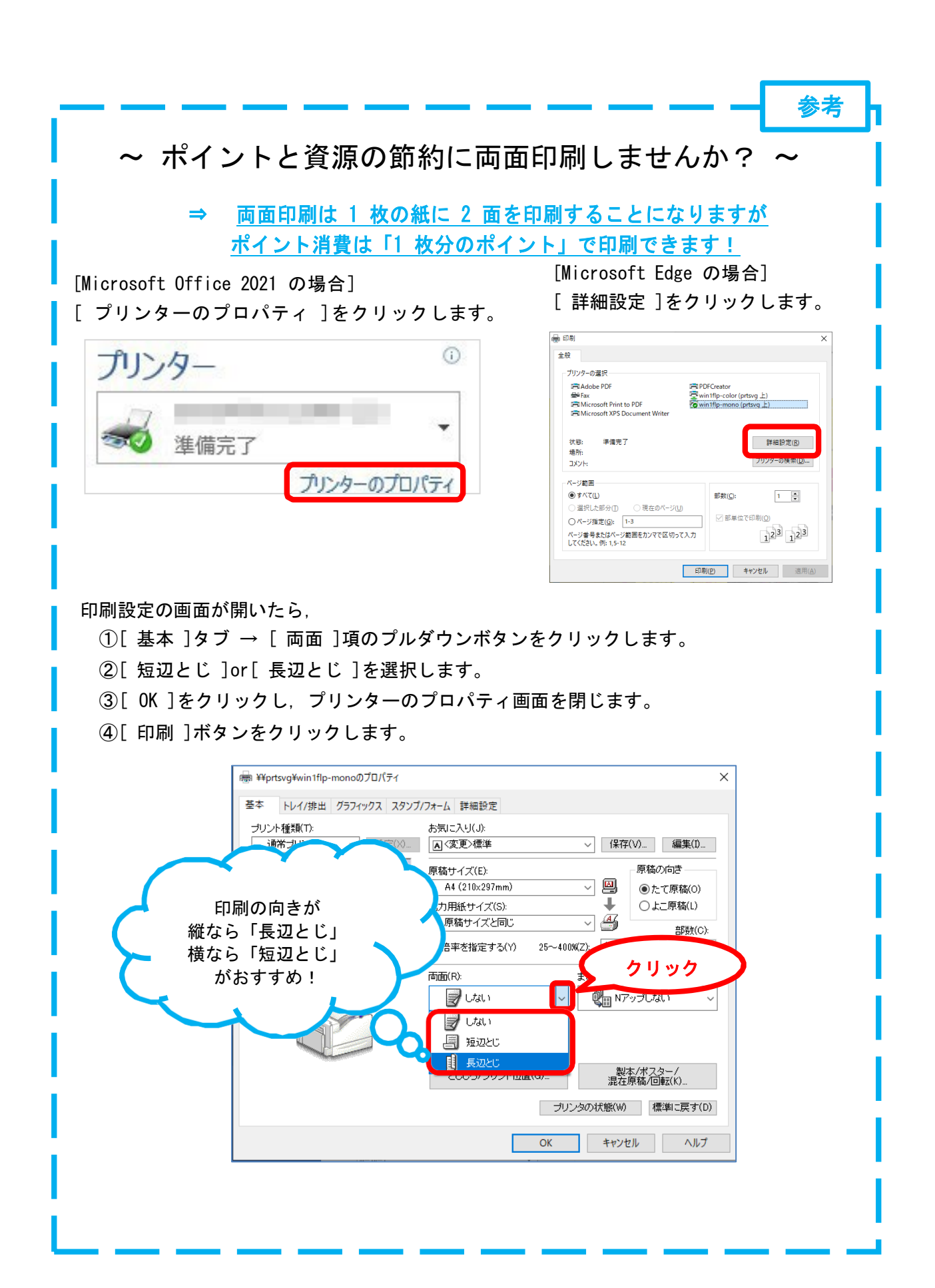